## **Deloitte.**

1

2

# Please perform the following steps to access the offline version of the IC Onboarding Global eLearning:

Download/save the zip file.

### Extract the zip folder using the **Unzip to folder** option:

| Open with                 |   |                                      |
|---------------------------|---|--------------------------------------|
| Give access to            | > |                                      |
| 🖳 WinZip                  | > | 💶 Unzip to                           |
| Restore previous versions |   | 💶 Unzip to here                      |
| Send to                   | > | 🔍 Unzip to folder C:\Users\pur\Dor   |
| Cut                       |   | Inzip to folder                      |
| cut                       |   | 🔍 Create a WinZip job                |
| Сору                      |   | 🖳 Replace Zip files with Zip content |

### From the unzipped folder, double click on the **story.html** file:

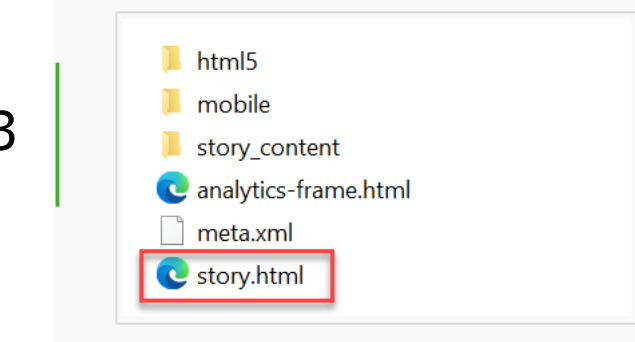

Enter your name on the first slide as part of the acknowledgement and proceed with the course.

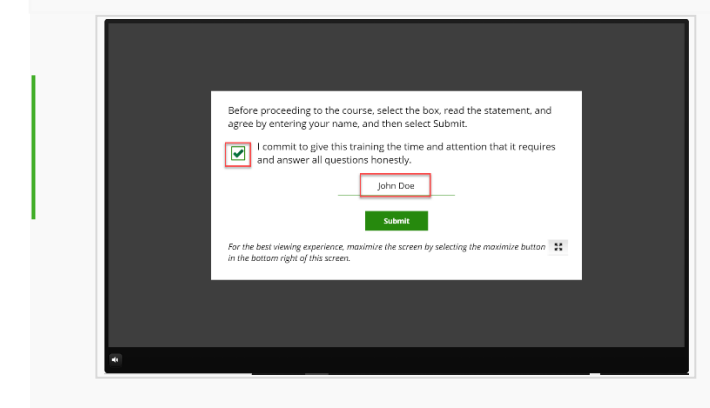

Once you successfully complete the course, you'll reach the Certificate page at the end of the course. The certificate will show the name you entered at the beginning along with current date. Click the **Print Certificate** button to print/save your certificate. A print pop-up window will appear:

|                                                                                              | $\widehat{\circ}_{\mathcal{A}_{\mathcal{A}_{U_{\mathrm{EVE}}}}} \overset{\pi}{\rightarrow} _{\mathcal{A}_{H_{\mathrm{EVE}}}} \overset{\pi}{\rightarrow} _{\mathcal{A}_{U_{\mathrm{EVE}}}} \overset{\pi}{\rightarrow} _{\mathcal{A}_{U_{\mathrm{EVE}$ |
|----------------------------------------------------------------------------------------------|----------------------------------------------------------------------------------------------------|
|                                                                                              | This is to certify that                                                                                                    |
|                                                                                              | has successfully completed<br>Independent Contractor Onboarding course.                                                                                                    |
| D<br>AD<br>D<br>D<br>D<br>D<br>D<br>D<br>D<br>D<br>D<br>D<br>D<br>D<br>D<br>D<br>D<br>D<br>D | ate: 25-May-2021<br>white: 25-May-2021<br>white: 25-May-2021<br>white: 25-May-2022<br>white: 25-May-2022<br>white: 2                                                                                                    |

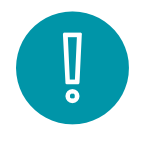

#### **Important:**

Depending on your browser setting, you might need to apply additional print settings (for e.g., using Landscape vs. Portrait layout).

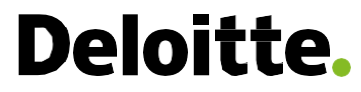

This document is for internal distribution and use only among personnel of Deloitte Tax LLP. Deloitte Tax LLP shall not be responsible for any loss whatsoever sustained by any person who relies on this document.

#### About Deloitte

Deloitte refers to Deloitte Tax LLP, a subsidiary of Deloitte LLP. Please see <u>www.deloitte.com/us/about</u> to learn more about our legal structure. Certain services may not be available to attest clients under the rules and regulations of public accounting.

Copyright © 2021 Deloitte Development LLC. All rights reserved.